Para una correcta cumplimentación del formulario, se recomienda abrir con Google Chrome. Una vez rellenado el formulario, siga estas instrucciones para un correcto guardado. Si tiene algún problema, compruebe que tiene actualizado la última versión de Google Chrome.

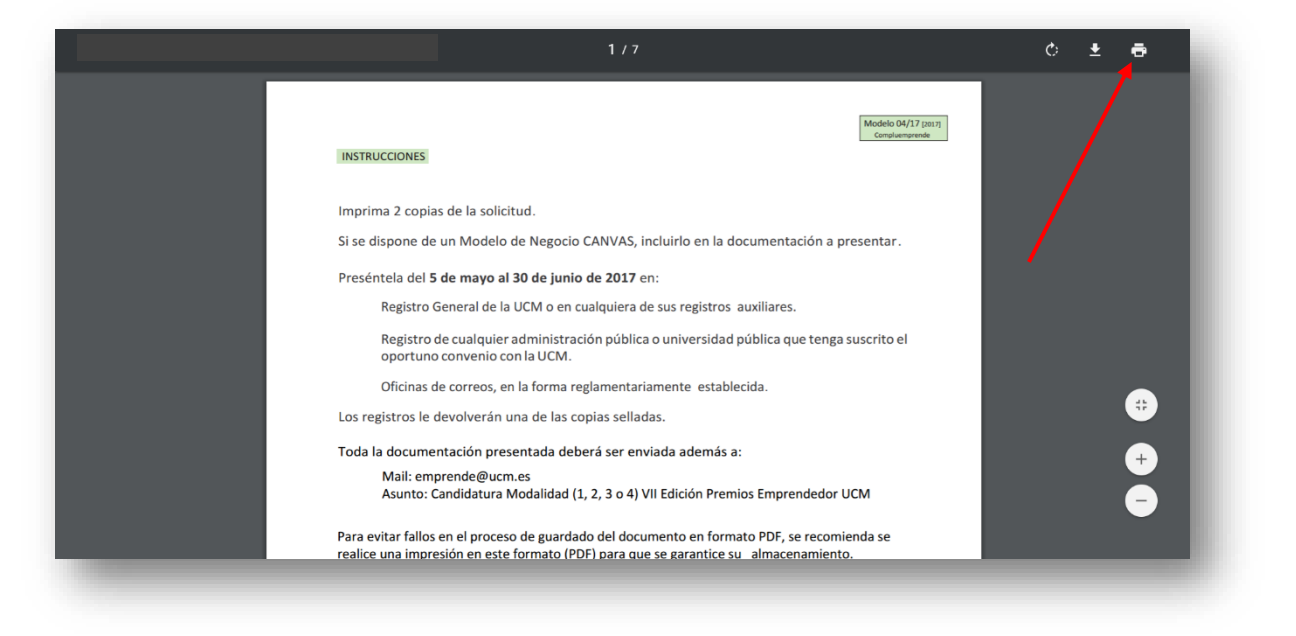

## Pulse el botón Imprimir.

A continuación, se le abrirá un panel de impresión como este, en el que pulsará "Cambiar..."

| mprimir<br><sup>T</sup> otal: <b>7 hojas d</b> | le papel                                | Models 04/7 parts<br>Instrucciones                                                                                                    |
|------------------------------------------------|-----------------------------------------|----------------------------------------------------------------------------------------------------|
|                                                | <b>Imprimir</b> Cancelar                | Imprima 2 copias de la solicitud.<br>Si se dispone de un Modelo de Negocio CANVAS, incluirlo en la documentación a presentar.<br>Preséntela del 5 de mayo al 30 de iunio de 2017 en:                                                                                     |
| Destino                                        | Microsoft Print to PDF                  | Registro General de la UCM o en cualquiera de sus registros auxiliares.<br>Registro de cualquier administración pública o universidad pública que tenga suscrito el<br>oportuno convenio con la UCM.<br>Oficinas de correos, en la forma reglamentariamente establecida. |
| éginas                                         | ● Todo                                  | Los registros le devolverán una de las copias selladas.<br>Toda la documentación presentada deberá ser enviada además a:<br>Mai: empende@um.as<br>Asunto: Candidatura Modaildad (1, 2, 3 o 4) VII Edición Premios Emprendedor UCM                                        |
| Color                                          | © p. ej. 1-5, 011-13<br>Color           | Para evitar fallos en el proceso de guardado del documento en formato PDF, se recomienda se<br>realice una impresión en este formato (POF) para que se grantice su almacenamiento.<br>Información en www.ucm.es/estudiantes-emprendedores<br>emprende@ucm.es             |
| amaño del<br>bapel                             | A4 •                                    |                                                                                                    |
| scala                                          | 99                                      |                                                                                                    |
| Configuración                                  | 🗹 Ajustar a página                      |                                                                                                    |
| mprimir utilizai<br>istema (Ctrl+Sl            | ndo el cuadro de diálogo del<br>híft+P) |                                                                                                    |

## Cambie la impresora de destino a "Guardar como PDF"

|                        | Q Buscar destinos                                    |
|------------------------|------------------------------------------------------|
| Microsoft Print to PDF | Destinos recientes                                   |
|                        | Microsoft Print to PDF                               |
|                        | Destinos locales Administrar                         |
| Todo                   | Guardar como PDF                                     |
|                        | G Microsoft Print to PDF                             |
|                        | iSkysoft PDF Editor                                  |
| Color                  | Microsoft XPS Document Writer                        |
| -                      | Fax                                                  |
| A4                     | Enviar a OneNote 16                                  |
|                        | C doPDF 8                                            |
| 📝 Ajustar a página     | Google Cloud Print Configurar para añadir impresoras |
|                        | Guardar en Google Drive                              |
|                        | Cancelar                                             |

Llegados a este punto simplemente seleccione "Guardar" y elija la carpeta de destino donde quiera que se guarde.

| nprimir                                     |                                                                                        | INSTRUCTIONS                                                                                                    |
|---------------------------------------------|----------------------------------------------------------------------------------------|----------------------------------------------------------------------------------------------------|
| fotal: <b>7 págir</b><br>Destino<br>Páginas | Ass<br>Guardar Cancelar<br>Guardar como PDF<br>Cambiar<br>Todo<br>p. ej. 1-5, 8, 11-13 | Instructional   Instructional   Instructional <td< th=""></td<> |
|                                             |                                                                                        | <b>→</b>                                                                                                    |